# 小学書写指導者用デジタル教科書(教材)

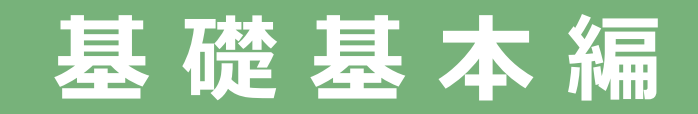

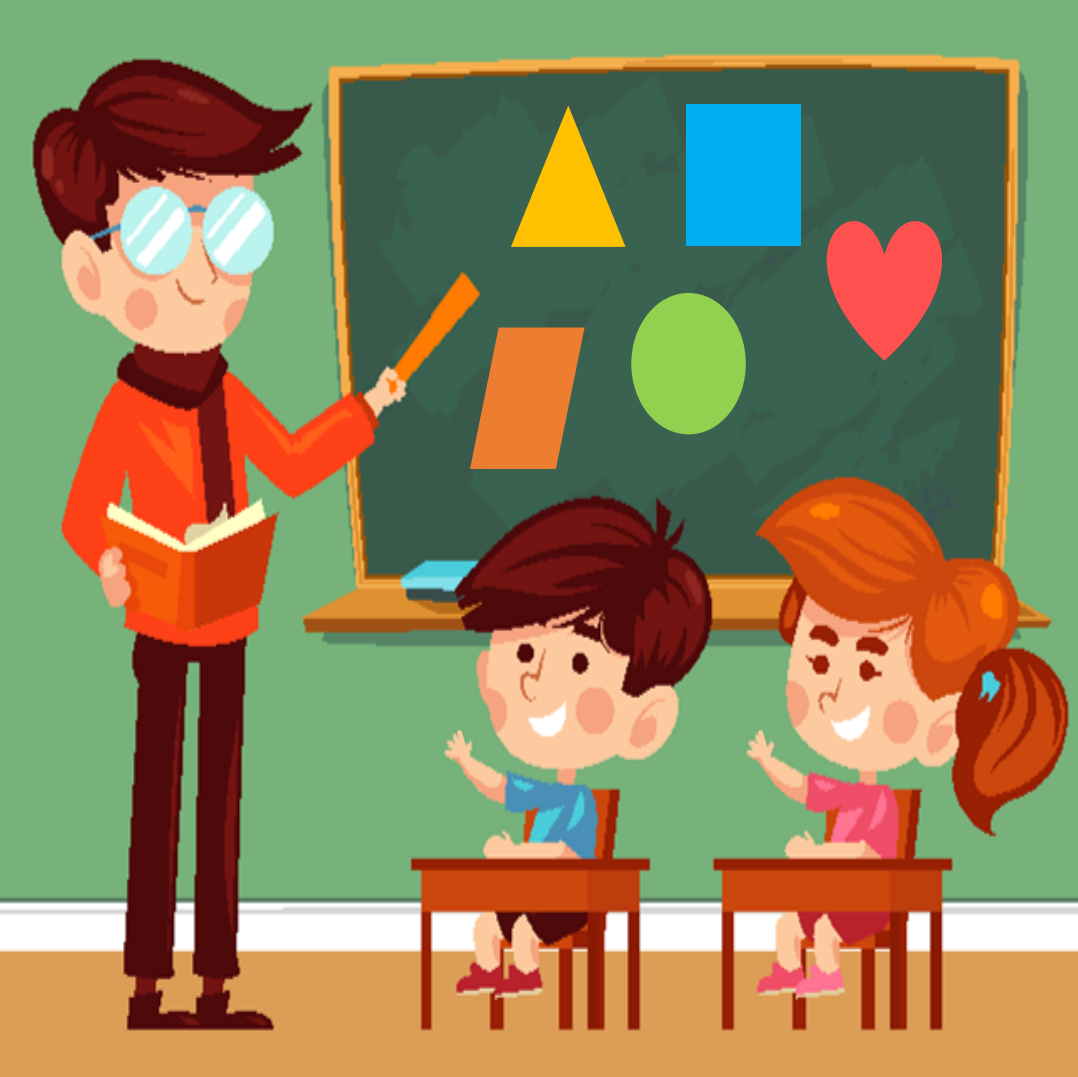

学びのチカラで 人と社会を 未来へつなぐ 💋 教育出版

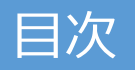

1

#### 各教科共通機能のご紹介

| 詳しい操作マニュアルを探そう | 3  |
|----------------|----|
| デジタル教科書を開いてみよう | 4  |
| ページをめくってみよう    | 5  |
| 拡大してみよう        | 6  |
| ペン機能を使って書いてみよう | 7  |
| 動画を見てみよう       | 8  |
| 図形・スタンプを使ってみよう | 9  |
| 記録する(保存編)      | 10 |
| 記録する(読み込み編)    | 11 |

#### 小学書写独自の機能をご紹介

| 筆順アニメーションを使ってみよう | 13 |
|------------------|----|
| 学年別漢字画面を使ってみよう   | 14 |

学びのチカラで 人と社会を 未来へつなぐ 🔗 教育出版

# 各教科共通機能のご紹介

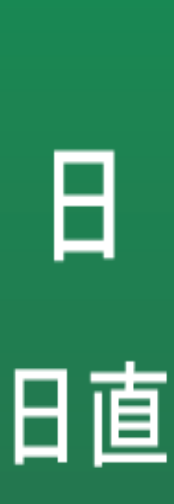

Ħ

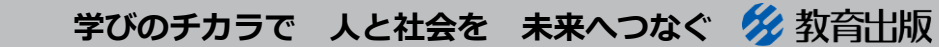

© 2021 KYOIKU-SHUPPAN.Co.,Ltd. All Rights Reserved.

2

## 詳しい操作マニュアルを探そう

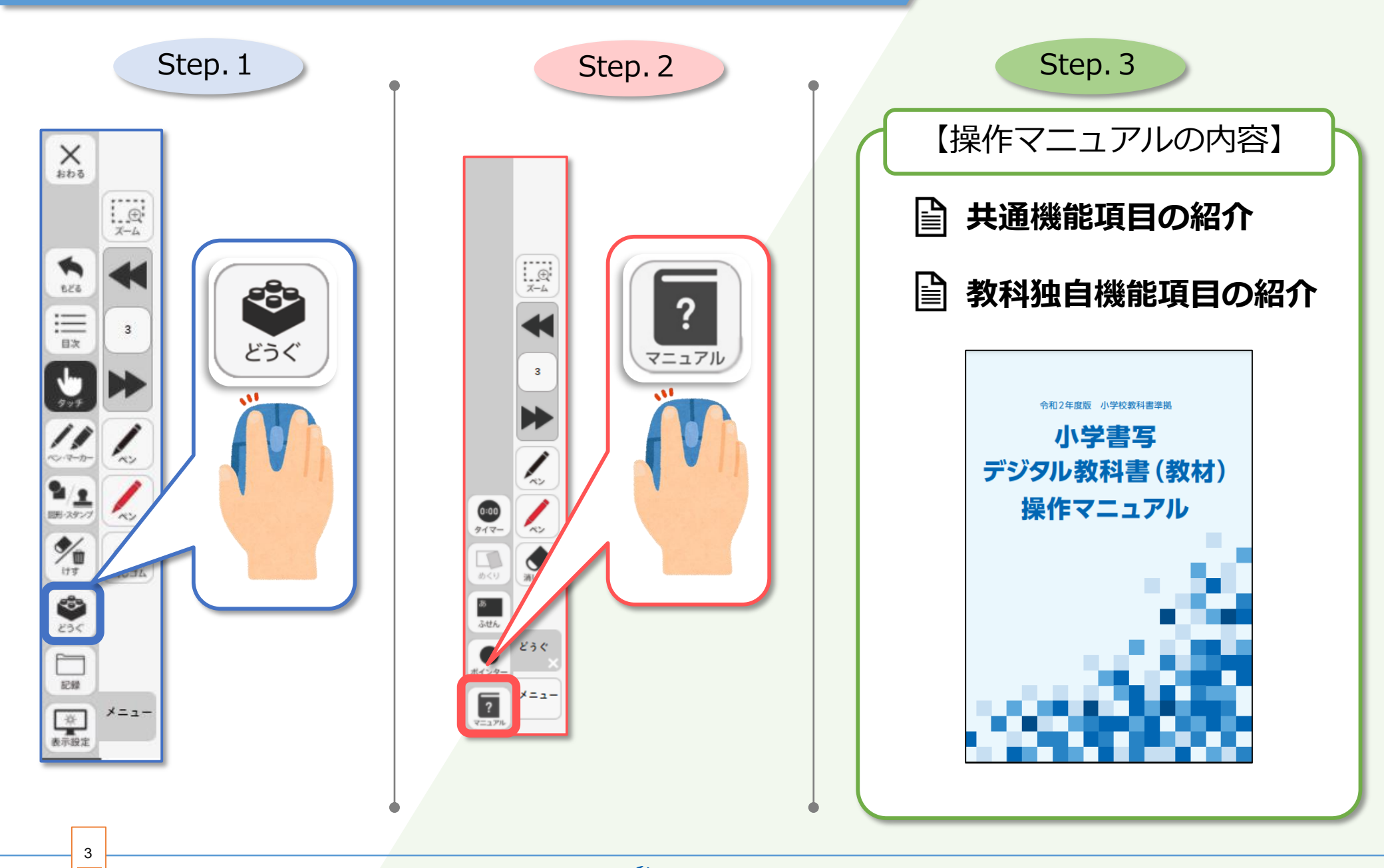

学びのチカラで 人と社会を 未来へつなぐ 🔗 教育出版

## デジタル教科書を開いてみよう

4

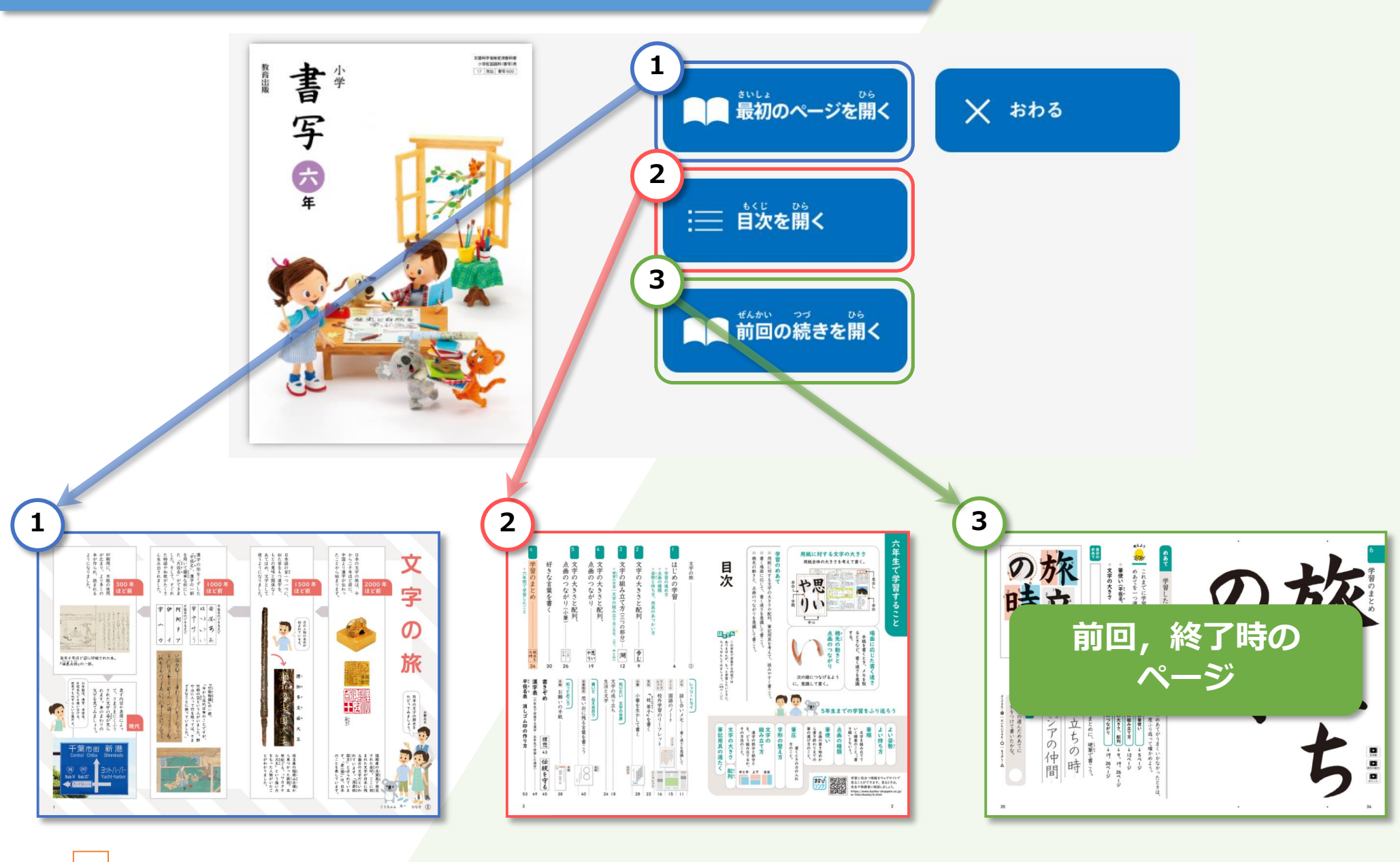

学びのチカラで 人と社会を 未来へつなぐ 🔗 教育出版

#### ページをめくってみよう

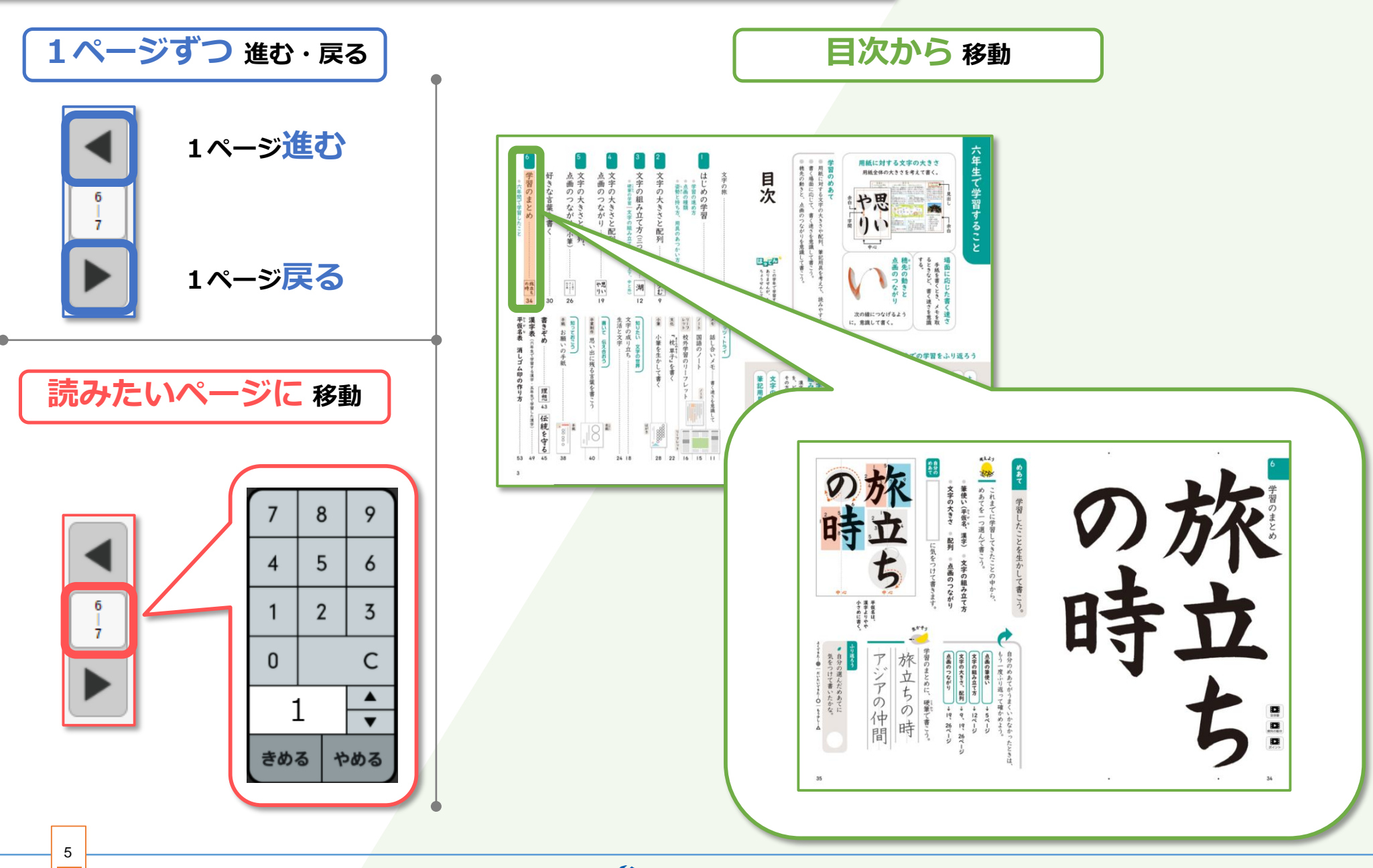

学びのチカラで 人と社会を 未来へつなぐ 💋 教育出版

## 拡大してみよう

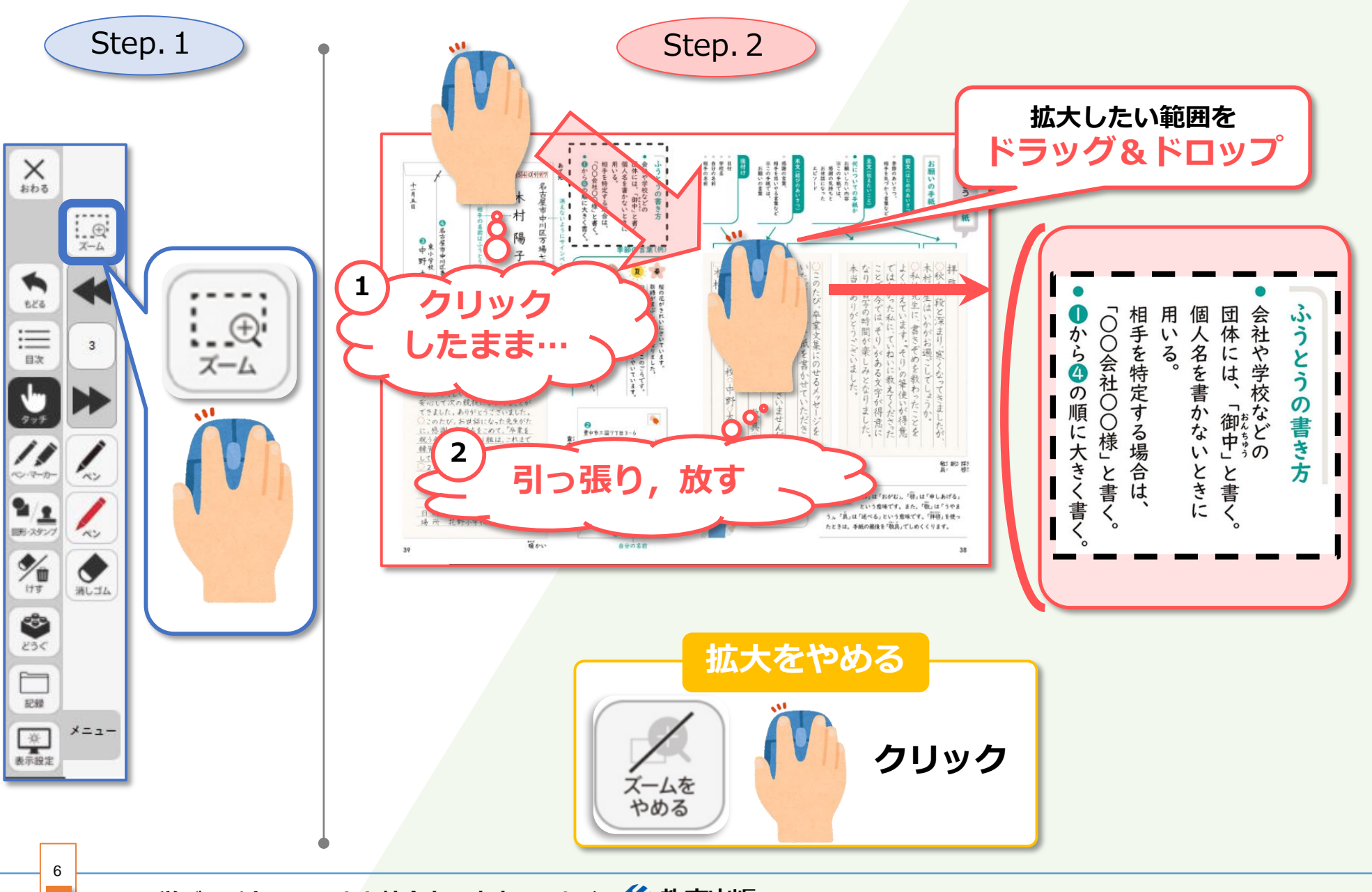

学びのチカラで 人と社会を 未来へつなぐ 🔗 教育出版

# ペン機能を使って書いてみよう

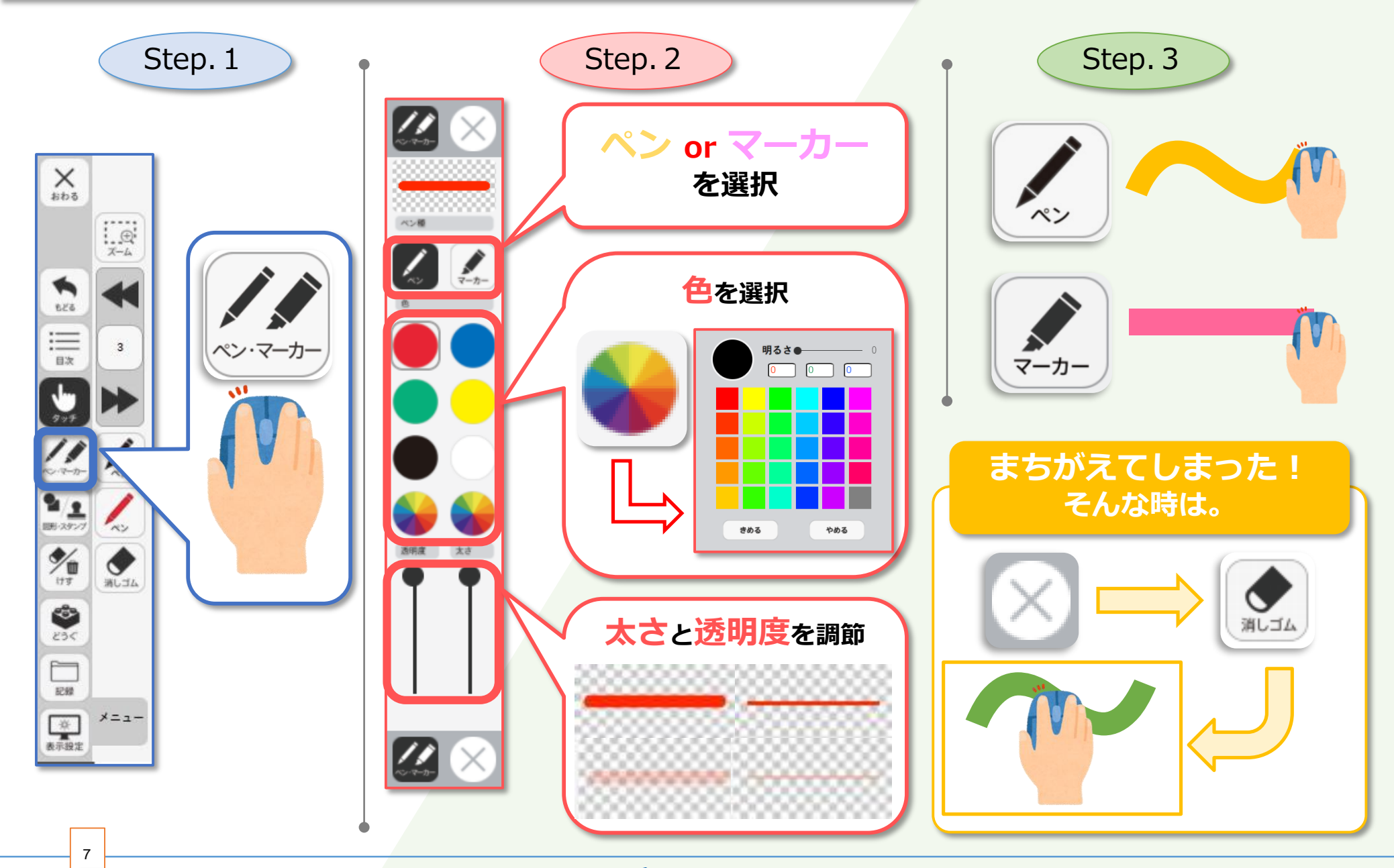

学びのチカラで 人と社会を 未来へつなぐ 💋 教育出版

## 動画を見てみよう

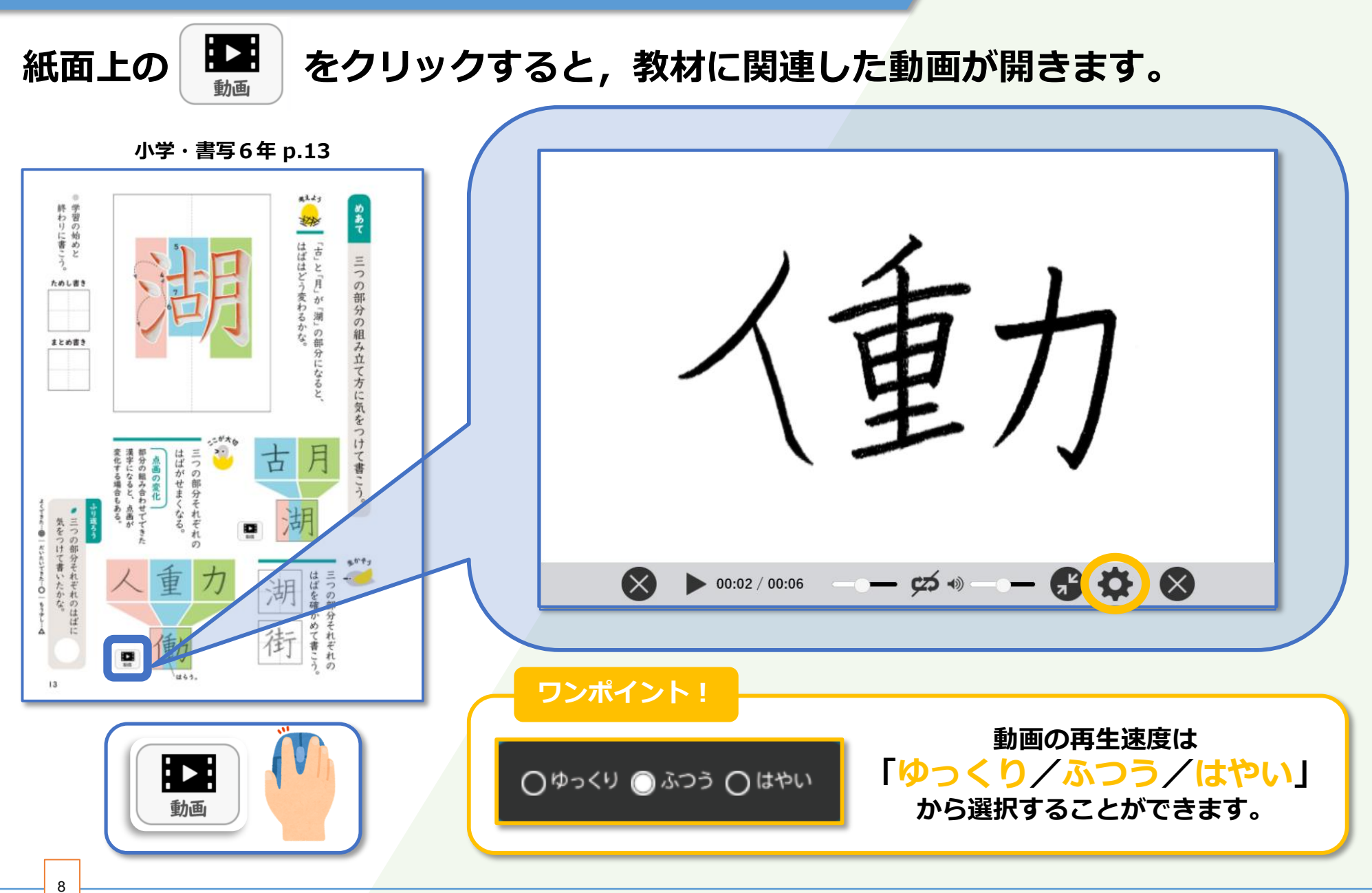

学びのチカラで 人と社会を 未来へつなぐ 🔗 教育出版

## 図形・スタンプを使ってみよう

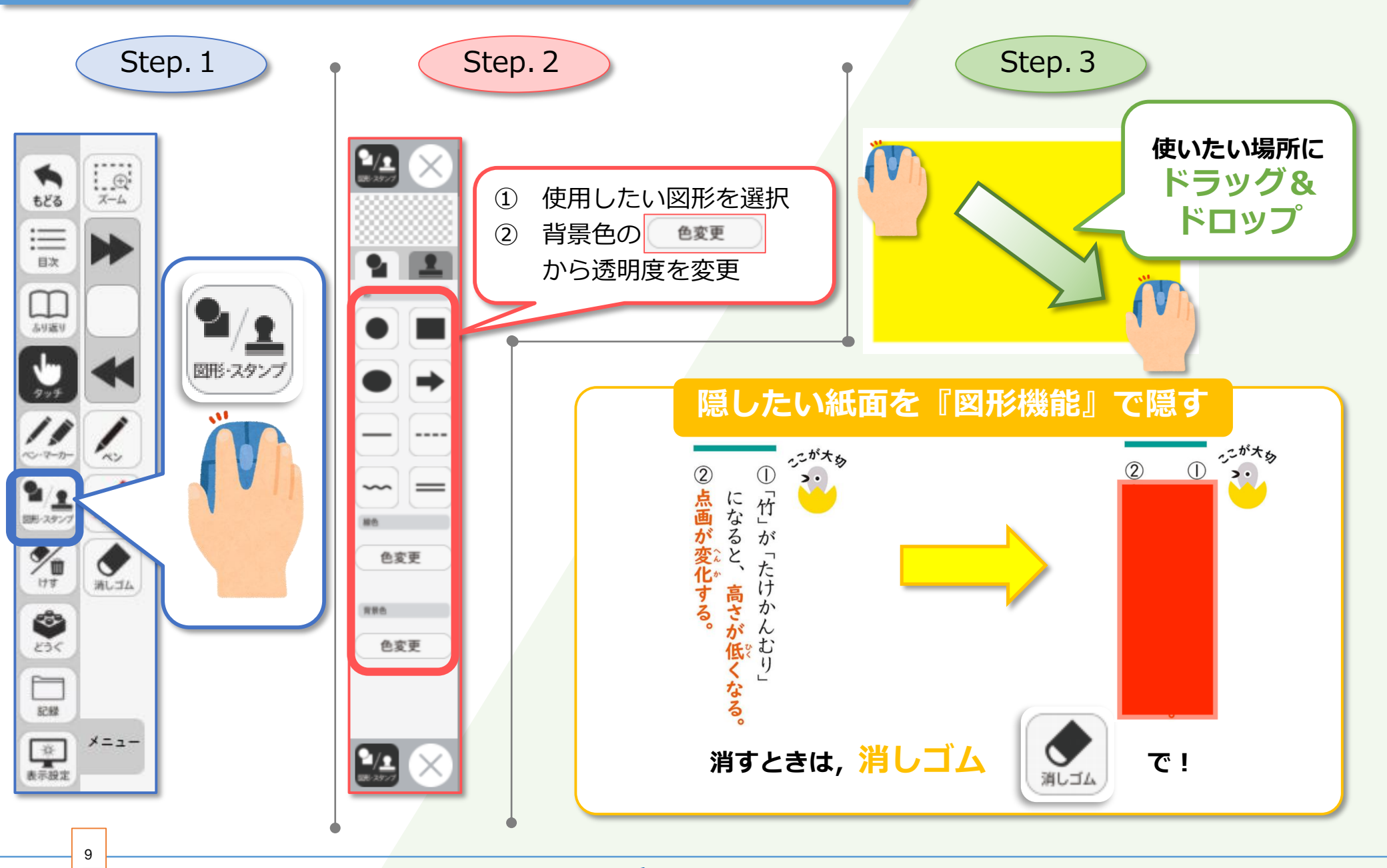

学びのチカラで 人と社会を 未来へつなぐ 💋 教育出版

# 記録する(保存編)

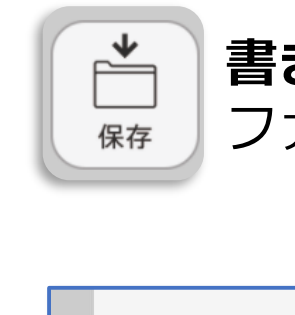

書き込み内容や設定情報,最後に表示していたページを ファイルに保存することができます。

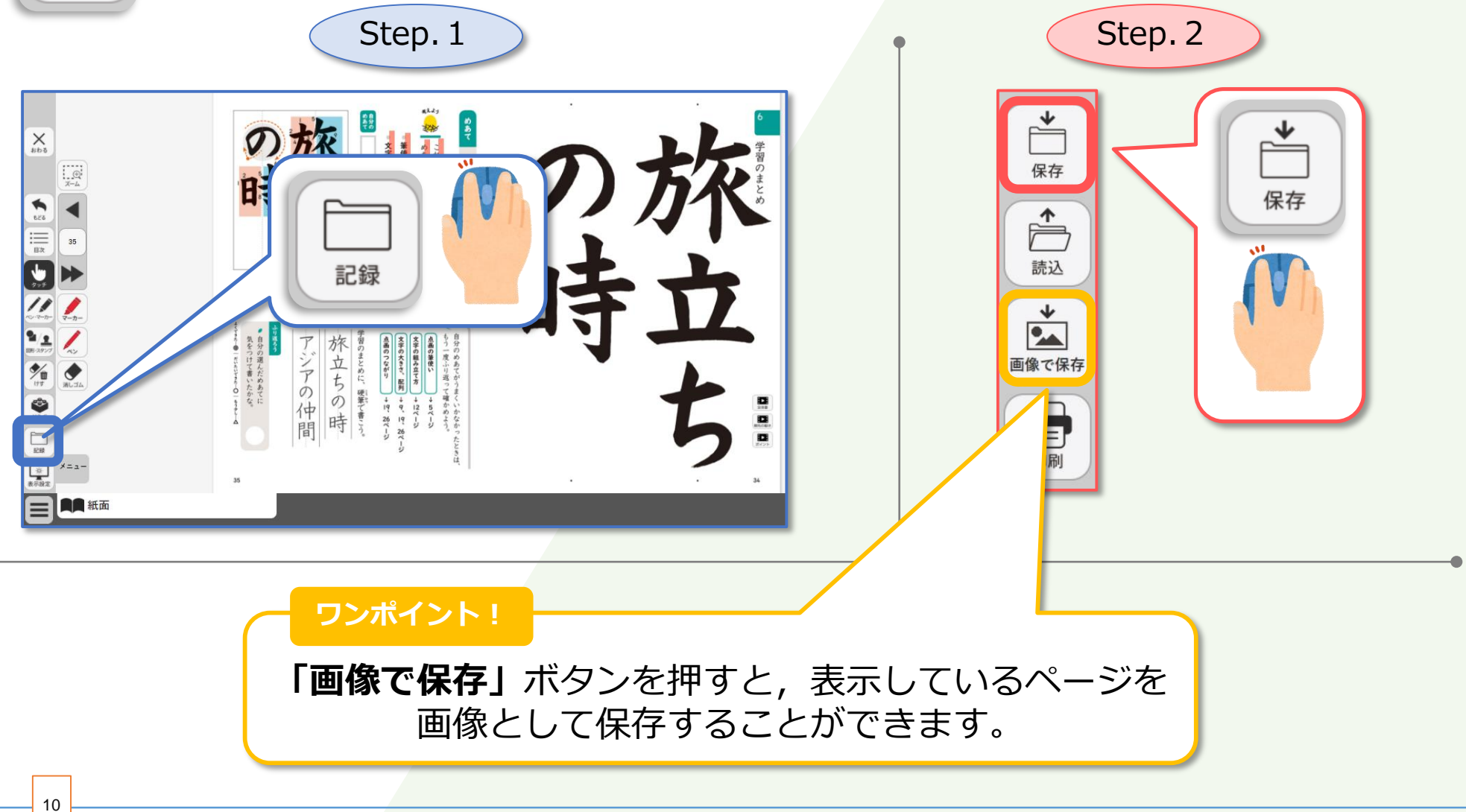

学びのチカラで 人と社会を 未来へつなぐ 🔗 教育出版

### 記録する(読み込み編)

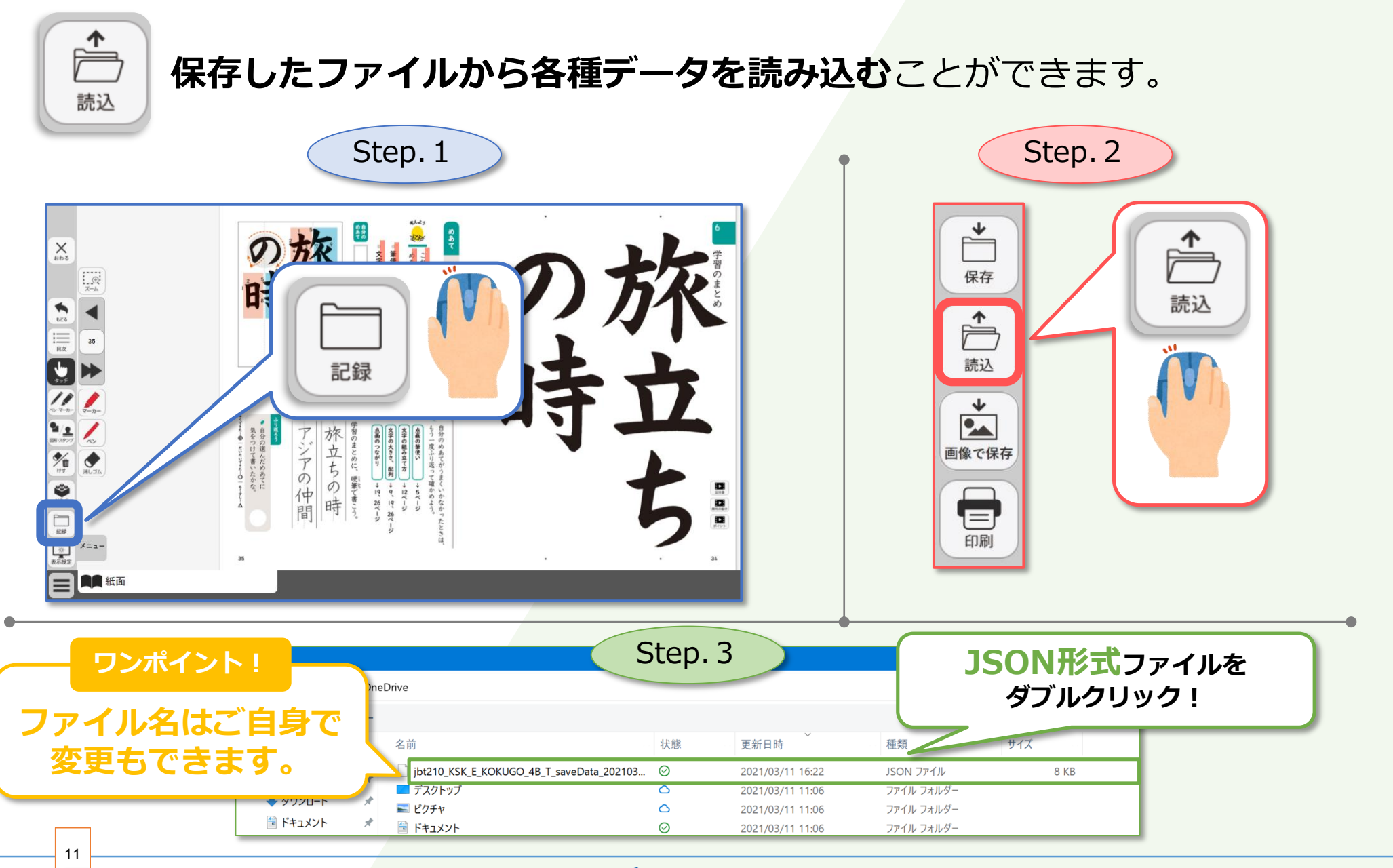

学びのチカラで 人と社会を 未来へつなぐ 💋 教育出版

# 小学書写独自の機能をご紹介

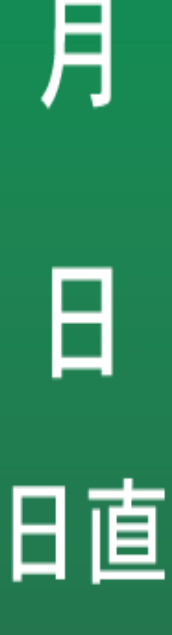

学びのチカラで 人と社会を 未来へつなぐ 💋 教育出版

## 筆順アニメーションを使ってみよう

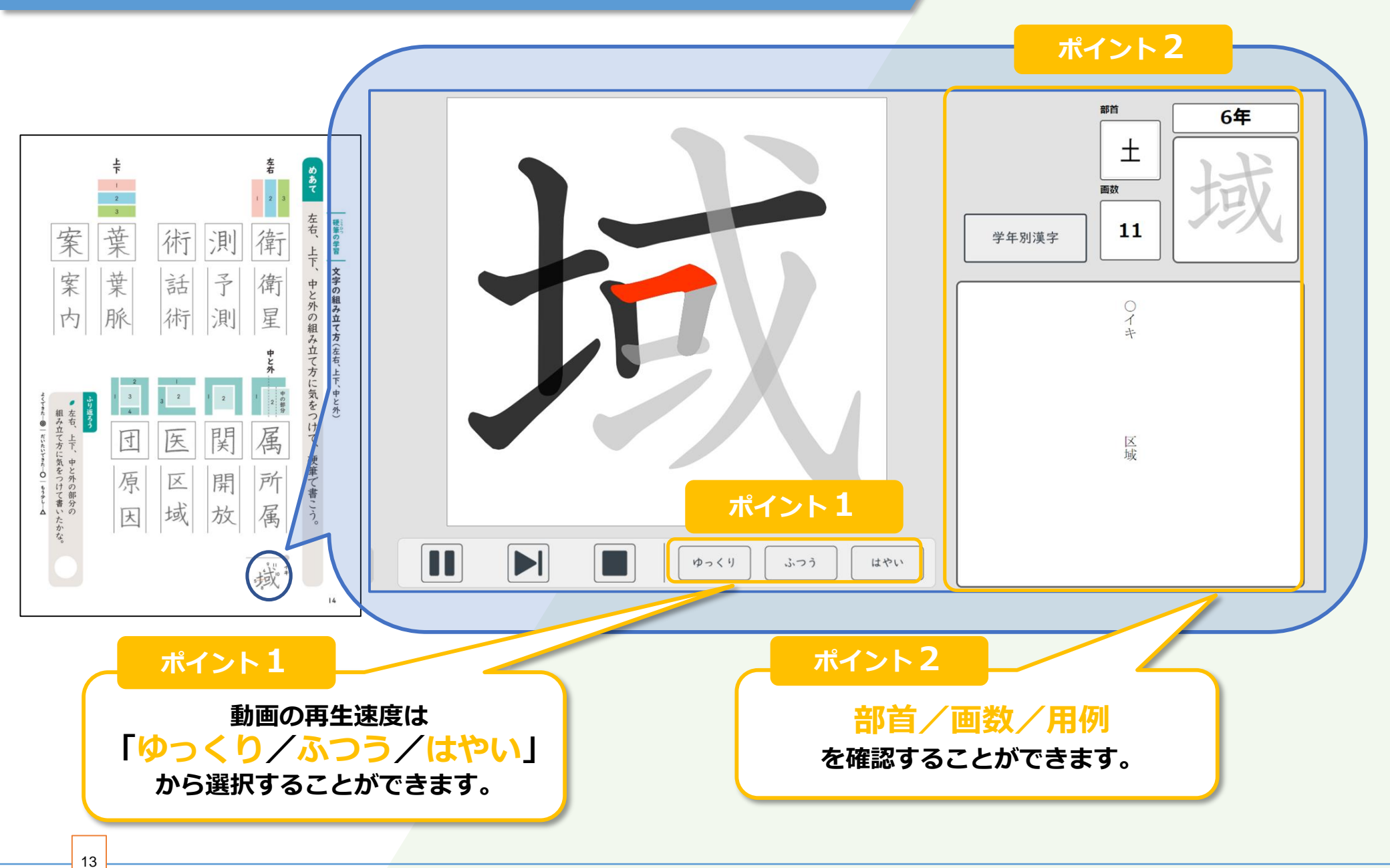

学びのチカラで 人と社会を 未来へつなぐ 🔗 教育出版

## 学年別漢字画面を使ってみよう

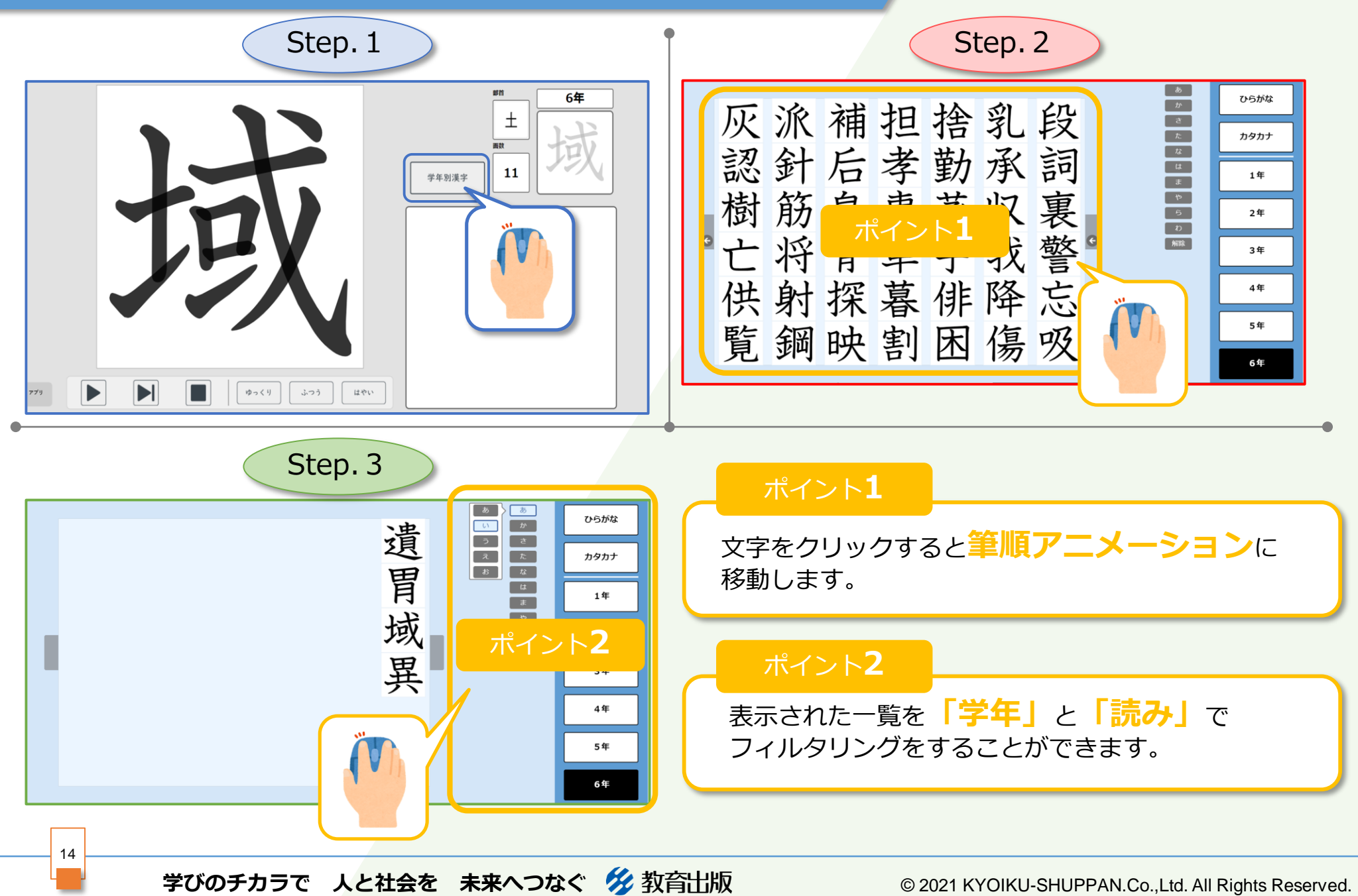

本資料は「指導者用/学習者用デジタル教科書」の販売促進および効果的な 利用の推進のために制作されたもので,ここに含まれる著作物の権利者に 対してもその用途において許諾を得ております。

学びのチカラで 人と社会を 未来へつなぐ 💋 教育出版